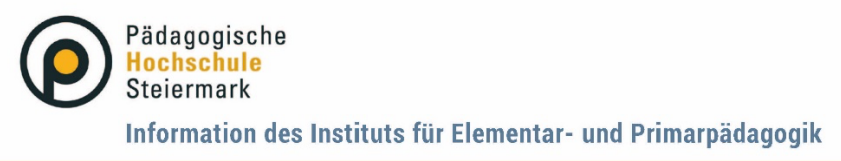

Lernen . Lehren . Forschen

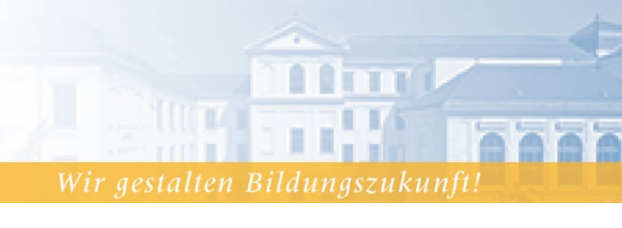

Graz, Juli 2023

# Anleitung Erstregistrierung und Erstellung eines Fortbildungsaccounts in PH Online - Elementarpädagogik

Um an den Fortbildungsangeboten der PH Steiermark teilnehmen zu können, benötigen Sie einen PH-Onlinesystem (PHO) Zugang.

Wenn Sie noch keine Registrierung und keinen Fortbildungsaccount in PHO haben, folgen Sie bitte den hier aufgelisteten Schritten:

#### Schritt 1:

Öffnen Sie die Anmeldeseite von PH-Online <u>https://www.ph-online.ac.at/phst</u> und wählen Sie "Hier an der PH-Steiermark registrieren".

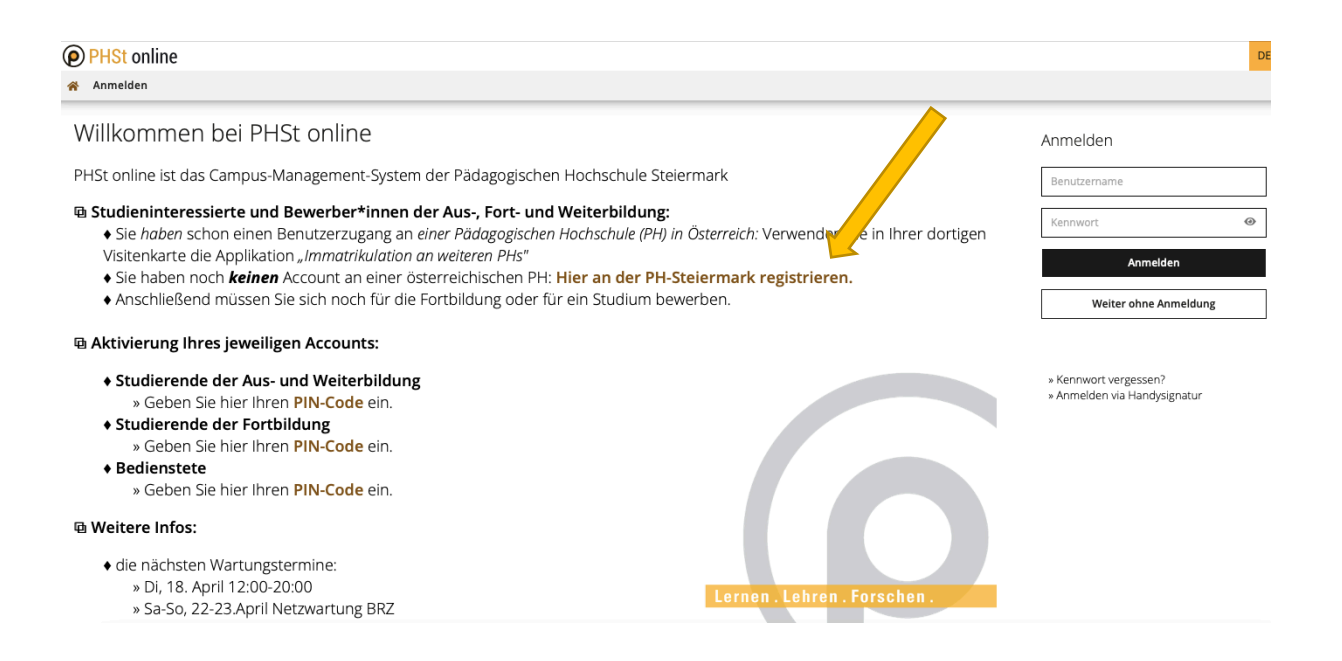

### Schritt 2:

Geben Sie nun die geforderten Daten in die gekennzeichneten Felder ein. Nach der Eingabe der Daten klicken sie auf "Daten bestätigen".

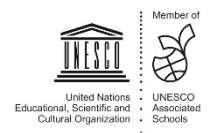

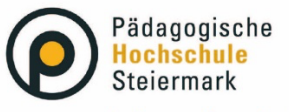

#### Lernen . Lehren . Forschen

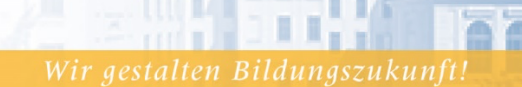

| <b>PH</b> | St on | line |
|-----------|-------|------|
|-----------|-------|------|

| U                       |                                                                                                    |   |
|-------------------------|----------------------------------------------------------------------------------------------------|---|
| Registrierung           | Basis-Anwender*In                                                                                                    |   |
| Stammdaten              |                                                                                                    |   |
|                         |                                                                                                    |   |
| Vornar                  |                                                                                                    |   |
|                         |                                                                                                    |   |
| Familien- oder Nachnar  | e Yvy                                                                                                    |   |
| Geschlec                | t Weiblich :                                                                                                    |   |
| Geburtsdatu             | m internet in the second second s |   |
|                         |                                                                                                    |   |
| Cohuntenan              |                                                                                                    |   |
| Geburtshar              |                                                                                                    |   |
|                         |                                                                                                    |   |
|                         |                                                                                                    |   |
|                         |                                                                                                    |   |
| Daten zum Account       |                                                                                                    |   |
|                         |                                                                                                    |   |
| E-Mail-Adresse          |                                                                                                    |   |
| ic                      | hn doe@example.com                                                                                                    |   |
| Revorzugte Sprache      |                                                                                                    |   |
| bevorzügte sprache      | Deutsch 0                                                                                                    |   |
|                         |                                                                                                    |   |
|                         |                                                                                                    |   |
| Studiendaten            |                                                                                                    |   |
| Sind oder waren Sie an  | iner österreichischen Hochschule/Universität gemeldet? Nein e                                                                                                    |   |
|                         |                                                                                                    |   |
|                         |                                                                                                    |   |
|                         |                                                                                                    |   |
| Itterrete               |                                                                                                    |   |
| ninweis                 |                                                                                                    |   |
|                         |                                                                                                    | A |
| Allgemein:              |                                                                                                    |   |
| Die angegebenen Date    | n dienen zur Ersteilung eines persönlichen Zugangs zu PH-Online.                                                                                                    |   |
| E-Mail-Adresse:         |                                                                                                    |   |
| Geben Sie bitte nur ein | e persönliche Mailadresse an, diese Adresse kann in unserem System nur einmal verwendet werden. E-Mail-Adressen wie direktion@xxx.at können nicht verwendet werden und führen zu Unklarheiten in der perönlichen Kommunikation.                                                                                                    |   |
| Matrikelnummer:         |                                                                                                    |   |
| Bitte geben Sie nur ein | österreichische Matrikelnummer an.                                                                                                    |   |
| Wenn Sie eine Matrike   | nummer eingeben müssen, beachten Sie bitte, dass es sich dabei um eine 8-stellige österreichische Matrikelnummer handeln muss. Sollten Sie eine ältere 7-stellige Matrikelnummer haben, so ergänzen Sie diese bitte am Beginn mit einer Null.                                                                                                    |   |
|                         |                                                                                                    |   |
| DATEN BESTÄTIGEN U      | nd DATEN ABSCHICKEN:                                                                                                    |   |
| Sobald Sie Ihre Daten ( | ingegeben haben, klicken Sie bitte im Bildschirm unten rechts auf DATEN BESTÄTIGEN, anschließend kontrollieren Sie bitte norhmals die eingegebenen Daten und klicken dann auf DATEN ABSCHICKEN.                                                                                                    |   |
| Sound Sie line Daterre  |                                                                                                    | 7 |
|                         |                                                                                                    |   |
|                         |                                                                                                    |   |
|                         | Daten bestätigen                                                                                                    |   |
|                         |                                                                                                    | - |

Kontrollieren Sie bitte nochmals Ihre eingegebenen Daten und klicken Sie auf "Daten abschicken".

### Schritt 3:

Sie erhalten nun eine Bestätigungsmail an die von Ihnen angegebene E-Mailadresse. Klicken Sie auf den Aktivierungslink in der E-Mail, um Ihren neu erstellten und vorläufigen PHO Zugang (Basis Anwender\*in) zu aktivieren. Nach dem Klicken auf den Aktivierungslink in der E-Mail, erhalten Sie die folgende Nachricht:

| Registrier | ung - Basis-Anwender⁴in                                                                                                    |
|------------|----------------------------------------------------------------------------------------------------|
| (nur wenn  | Sie noch keinen Ph-Online Zugang besitzen)                                                                                                    |
| Weiter     | Vielen Dank, Ihre E-Mail-Adresse studienabteilung@phst.at wurde somit im System bestätigt.<br>In den nächsten Schritten erhalten Sie Ihren persönlichen Systemzugang in PHSt-Online, bitte klicken nun auf 'Weiter'. |

Klicken Sie auf "Weiter".

#### Schritt 4:

Geben Sie nun ein eigenes festgelegtes Kennwort in das Kästchen ein. Merken Sie sich Ihren Benutzername und Ihr Kennwort – Sie benötigen diese, um sich später wieder anmelden zu können.

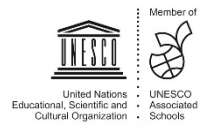

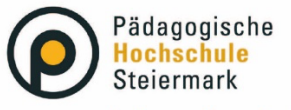

Lernen . Lehren . Forschen

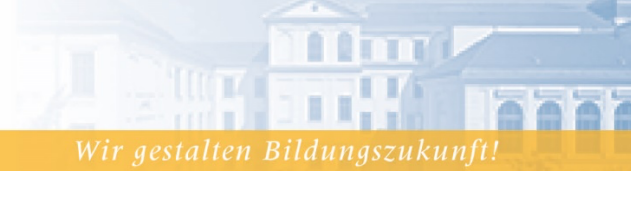

#### Registrierung - Basis-Anwender

| Benutzername<br>Kennwort<br>Bitte wählen Sie das Kennwort nach folgenden Kriterien:<br>• Erforderlich<br>• min. 8, maz. 40 Zeichen<br>• Buchstaben nur in Kleinschreibung<br>• minderlane 3 Buchstaben | b9k0tzkx                                                           | s Kennwort                                                             |
|----------------------------------------------------------------------------------------------------|--------------------------------------------------------------------|------------------------------------------------------------------------|
| <ul> <li>mindestens 1 Ziffer</li> <li>mindestens 1 Sonderzeichen (also ohne die Ziffern und Buchstaben)</li> <li>darf nicht Ihren Vornamen. Familiennamen. Benutzernamen oder Ihr</li> </ul>           | i) aus !#\$%&()*+,/:;<=>?@[\]^_{ }~<br>r Geburtsdatum enthalten    | 2) auf Abschließen klicken                                             |
| Empfehlungen     Auch Teile von Vor- oder Familiennamen sollten nicht verwendet we     Generell sollten Sie keine Teile von Wörtern verwenden (mehr als dr                                             | rden.<br>rei Buchstaben), die in (deutschen oder englischen) Wörte | erbüchern zu finden sind.                                              |
| Das Passwort das Sie wählen muss sich nicht von früheren Passwörtern untersch<br>Bitte wählen Sie daher ein sicheres Passwort und teilen Sie dies niemandem mit.                                       | reiden.<br>Um Missbrauch frühzeitig erkennen zu können, werden If  | hnen stets der letzte Login und ggf. auftretende Fehllogins angezeigt. |
|                                                                                                    |                                                                    | Registrierung abschließen Abbrechen                                    |

Sie erhalten nun eine Rückmeldung zur Accounterstellung. Klicken Sie auf "Weiter".

| Benutzern                                                    | ame                 |
|--------------------------------------------------------------|---------------------|
| lternative Login Möglichkeit - Ihre verifizierte e-Mail-Adre | esse                |
| Account gültig                                               | g bis 15.April 2020 |
| Kennwort geänder                                             | t am 15.April 2020  |
| Se                                                           | ervice Status       |
| CAMPUSor                                                     | nline 🗸             |
|                                                              |                     |
| Benutzerkonto wurde erfolgreich erstellt!                    |                     |

### Schritt 5:

Sie haben nun Ihren Basiszugang (Basis-Anwender\*in) eingerichtet.

Melden Sie sich nun mit dem Benutzernamen und dem von Ihnen festgelegten Kennwort in PHO <u>https://www.ph-online.ac.at/phst</u> an. Klicken Sie auf der Startseite (Visitenkarte) in PHO auf "Meine Bewerbungen" und "Bewerbung erfassen", um sich einen Fortbildungszugang zu erstellen.

| Frau       |                 |         |                              |
|------------|-----------------|---------|------------------------------|
| Tiau       |                 |         |                              |
|            |                 |         |                              |
| E-Mail     |                 |         | Hier könnte                  |
| Homepage   | -               |         | Ihr Bild<br>angezeigt werden |
|            |                 |         |                              |
|            |                 |         |                              |
| Stammdaten | <u>Anzeigen</u> |         |                              |
|            |                 |         |                              |
|            | K               | Studium |                              |
| Meine Be   | ewerbungen      |         |                              |

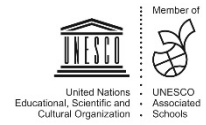

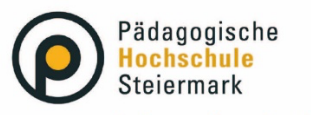

| Maine Brearburgen<br>Deverbersumer<br>2011 Pålagspunte Hoteslus Beemak. Ale Rects volstalates ( Prick Color proceed by CAMUCalified / ( 2010 a) | Assess<br>Benefact actuals |
|----------------------------------------------------------------------------------------------------|----------------------------|
|                                                                                                    |                            |

Nach dem Öffnen des Fensters klicken Sie auf "Bewerbung erfassen".

### Schritt 6:

Es öffnet sich ein sogenannter Wizard, der Sie durch die nächsten Schritte führt. Wählen Sie im ersten Schritt das entsprechende, aktuelle Semester und klicken Sie auf "Weiter".

| Studienbeginn                                                | Studienbeginn                                                                                                    |  |
|--------------------------------------------------------------|----------------------------------------------------------------------------------------------------|--|
| Studiengangsauswahl<br>Personendaten<br>Korrespondenzadresse | Bitte wählen Sie hier das Semester für das Sie sich an der Pädagogische Hochschule Steiermark bewerben wollen. Beachten Sie dabei, dass nicht alle Studien in jedem Semester angeboten werden. Das Bachelorstudium an der Pädagogische Hochschule Steiermark beginnt in der Regel im Wintersemester. Zur Orientierung informieren Sie sich bitte über unser Lehrangebot für Ausbildung als auch zur Fort- und Weiterbildung |  |
|                                                              | Studienbeginn Wintersemester 2023                                                                                                    |  |
|                                                              | Bitte beachten Sie,                                                                                                    |  |
|                                                              | <ul> <li>dass Sie zur Bewerbung f ür die Fortbildung als Studienbeginn das derzeit laufende Semester<br/>ausw ählen!</li> </ul>                                                                                                    |  |
|                                                              | <ul> <li>dass Sie nur eine Bewerbung pro Studiengang abgeben können.</li> </ul>                                                                                                    |  |
|                                                              | dass Ihre Bewerbung erst mit Abschluss aller Bewerbungsschritte berücksichtigt werden kann.                                                                                                    |  |
|                                                              |                                                                                                    |  |
|                                                              |                                                                                                    |  |
|                                                              |                                                                                                    |  |

### Schritt 7:

Wählen Sie im nächsten Schritt unter Art des Studiums "Fortbildung" und anschließend bei Studium "Lehrgang Fortbildung" aus. Klicken Sie anschließend auf "Weiter".

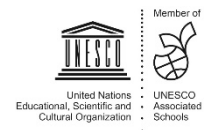

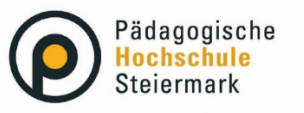

### Wir aestalten Bildunaszukunf

| Onlinebewerbung                                      |                       |                          | Hilfe  | Support |
|------------------------------------------------------|-----------------------|--------------------------|--------|---------|
| Studienbeginn                                        | 👔 Studiengangsauswahl |                          |        |         |
| Studiengangsauswahl<br>Personendaten                 | Art des Studiums      | Fortbildung              | \$     |         |
| Korrespondenzadresse<br>Hochschulzugangsberechtigung | Studium               | Lehrgang Fortbildung     | \$     |         |
|                                                      | Zulassungsart         | Voranmeldung zum Studium |        |         |
|                                                      |                       |                          |        |         |
|                                                      |                       |                          |        |         |
|                                                      |                       |                          |        | ١       |
| Abbrechen Kontrollansicht                            |                       |                          | Zurück | Weiter  |

### Schritt 8:

Geben Sie im nächsten Schritt die benötigen Personendaten an. Klicken sie anschließend auf "Weiter".

| Itudiengangsauswahl         Personndaten         Kad. Grad vor dem Namen         Isochschulzugangsberechtigung         Vorname         Familien- oder Nachname         Akad. Grad nach dem Namen         Sozialvers. Nr.         Geburtsdatum         Geburtsdatum         Geburtsdatum         Geburtsdatum         Geburtsdatum         Bitte wählen         J. Staatsangehörigkeit         2. Staatsangehörigkeit | Studienbeginn                        | Personendaten             |                 |               |
|----------------------------------------------------------------------------------------------------|--------------------------------------|---------------------------|-----------------|---------------|
| Akad. Grad vor dem Namen  Familien- oder Nachname  Akad. Grad nach dem Namen  Familien- oder Nachname  Akad. Grad nach dem Namen  Akad. Grad nach dem Namen  Geburtsdatum  Geburtsdatum  Geburtsdatu  Geburtslatu  I. Staatsangehörigkeit  2. Staatsangehörigkeit  Bitte wählen                                                                                                    | Studiengangsauswahl<br>Personendaten | Matrikelnummer            |                 |               |
| iochschulzugangsberechtigung   Familien- oder Nachname   Familien- oder Nachname   Akad. Grad nach dem Namen   Sozialvers. Nr.   Geburtsdatum   Geschlecht   Weiblich   Geburtsland   Bitte wählen   Geburtsland   Bitte wählen                                                                                                    | Korrespondenzadresse                 | Akad. Grad vor dem Namen  | Bitte wählen. V |               |
| Familien- oder Nachname   Akad. Grad nach dem Namen   Sozialvers. Nr.   Geburtsdatum   Geschlecht   Weiblich   Geburtsland   Bitte wählen   Geburtsname   1. Staatsangehörigkeit   2. Staatsangehörigkeit                                                                                                    | Hochschulzugangsberechtigung         | Vorname                   |                 |               |
| Akad. Grad nach dem Namen   Sozialvers. Nr.   Geburtsdatum   Geschlecht   Geburtslatud   Geburtslatud   Bitte wählen   Geburtslatud   Bitte wählen   Sozialvers. Nr.   I. Staatsangehörigkeit   2. Staatsangehörigkeit                                                                                                    |                                      | Familien- oder Nachname   |                 |               |
| Sozialvers. Nr.<br>Geburtsdatum<br>Geschlecht<br>Weiblich<br>Geburtsort<br>Geburtsname<br>1. Staatsangehörigkeit<br>2. Staatsangehörigkeit<br>Bitte wählen                                                                                                    |                                      | Akad. Grad nach dem Namen | Bitte wählen. ~ |               |
| Geburtsdatum<br>Geschlecht Weiblich<br>Geburtsont<br>Geburtsname<br>1. Staatsangehörigkeit<br>2. Staatsangehörigkeit Bitte wählen                                                                                                    |                                      | Sozialvers. Nr.           |                 |               |
| Geburtsont Geburtsont Geburtsont Geburtsont Geburtsont Geburtsont Geburtsont Geburtsoname 1. Staatsangehörigkeit 2. Staatsangehörigkeit Bitte wählen                                                                                                    |                                      | Geburtsdatum              |                 |               |
| Geburtsland<br>Geburtsname<br>1. Staatsangehörigkeit<br>2. Staatsangehörigkeit<br>Bitte wählen ~                                                                                                    |                                      | Geschlecht                | Weiblich 🗸      |               |
| Geburtsland Bitte wählen  Geburtsname  1. Staatsangehörigkeit  2. Staatsangehörigkeit Bitte wählen  V                                                                                                    |                                      | Geburtsort                |                 |               |
| Geburtsname 1. Staatsangehörigkeit 2. Staatsangehörigkeit Bitte wählen                                                                                                    |                                      | Geburtsland               | Bitte wählen V  |               |
| 1. Staatsangehörigkeit     2. Staatsangehörigkeit     Bitte wählen                                                                                                    |                                      | Geburtsname               |                 |               |
| 2. Staatsangehörigkeit Bitte wählen ~                                                                                                    |                                      | 1. Staatsangehörigkeit    |                 |               |
|                                                                                                    |                                      | 2. Staatsangehörigkeit    | Bitte wählen V  |               |
|                                                                                                    |                                      |                           |                 |               |
|                                                                                                    |                                      |                           |                 |               |
|                                                                                                    |                                      |                           |                 |               |
|                                                                                                    | Abbrechen Kontrollansicht            |                           |                 | Zurück Weiter |

# Schritt 9:

Geben Sie nun Ihre Korrespondenzadresse an. Sollte Ihre Korrespondenzadresse gleich Ihrer Heimatadresse sein, wählen Sie diese Option aus. Klicken Sie auf "Weiter".

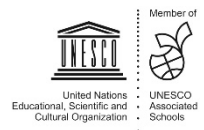

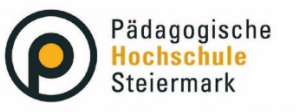

| Wir gestalt |
|-------------|
|             |
|             |

Wir gestalten Bildungszukunft!

| ornon   |  | East |     |  |
|---------|--|------|-----|--|
| Lernen. |  | FOI  | ыні |  |
|         |  |      |     |  |

| endaten                                            | Korrespondenzadresse (Studi | enadresse)            |                 |                   |  |
|----------------------------------------------------|-----------------------------|-----------------------|-----------------|-------------------|--|
| orrespondenzadresse<br>ochschulzugangsberechtigung | Zustellungsanweisung (c/o)  |                       |                 |                   |  |
|                                                    | Straße/Hausnummer           |                       |                 |                   |  |
|                                                    | PLZ/On                      | Österreich            |                 |                   |  |
|                                                    | Bundesland                  | Wien                  |                 |                   |  |
|                                                    | Dunusaland                  | - Hull                |                 |                   |  |
|                                                    | Telefonnummer               |                       |                 |                   |  |
|                                                    | E-Mail-Adresse              |                       |                 |                   |  |
|                                                    | Bestätigte E-Mail-Adresse   |                       | 1               |                   |  |
|                                                    |                             |                       |                 |                   |  |
|                                                    | C Maine Heimstedrasse ent   | andaht mainar Karras  | nondonzadrosoo. | (Chudianadraaaa)  |  |
|                                                    | Whene Heimaladiesse en      | spricht meiner Korres | pondenzadresse  | (Studienadresse). |  |
|                                                    |                             |                       |                 |                   |  |
|                                                    |                             |                       |                 |                   |  |
|                                                    |                             |                       |                 |                   |  |

# Schritt: 10:

Geben Sie die Daten zur Ihrer Hochschulzugangsberechtigung ein und klicken Sie auf "Weiter". Falls Sie keine Hochschulzugangsberechtigung haben, wählen Sie das Feld "keine Reifeprüfung vorhanden" bei "Schulform" aus und klicken Sie auf "Weiter".

| ~ |  |
|---|--|
|   |  |
|   |  |
|   |  |
|   |  |
|   |  |
|   |  |
|   |  |
|   |  |
|   |  |

### Schritt 11:

Tragen Sie nun in dem Textfeld den Namen ihrer Einrichtung ein z.B. Kindergarten Marienfels. Klicken Sie anschließend auf "Weiter".

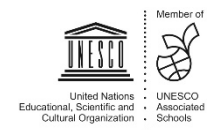

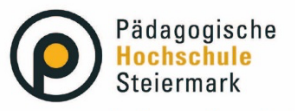

#### Lernen . Lehren . Forschen

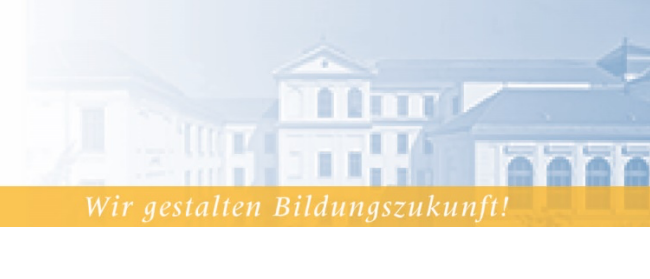

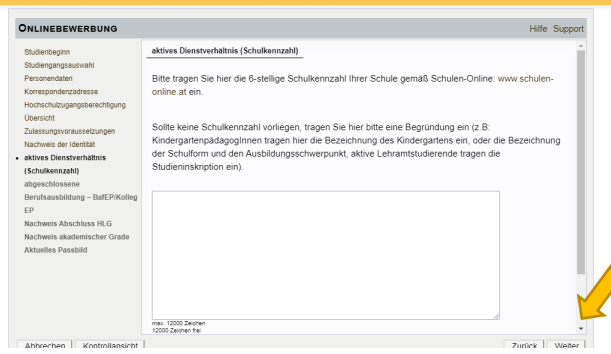

# Schritt 12:

Ergänzen Sie bitte gegeben falls die abgefragten Informationen. Abschließend wird Ihnen eine Kontrollansicht Ihrer eingegebenen Daten dargestellt. Kontrollieren Sie diese. Sind die Angaben korrekt, so bestätigen Sie die Richtigkeit und klicken Sie auf "Senden".

| ACHTUNG       Dies ist lediglich eine Kontrollansicht Ihrer Bewerbung. Die Bewerbung ist noch nicht elektronisch übermittelt. Bitte kontrollieren alle Angaben und klicken Sie nach dem Setzen des Zustimmungshakens (ganz unten auf dieser Seite) auf den SENDEN Butto Bewerbung elektronisch zu übermitteln.         Studienbeginn       Image: Comparison of the Studium studium studium |                            |
|----------------------------------------------------------------------------------------------------|----------------------------|
| Dies ist lediglich eine Kontrollansicht Ihrer Bewerbung. Die Bewerbung ist noch nicht elektronisch übermittelt. Bitte kontrollieren<br>alle Angaben und klicken Sie nach dem Setzen des Zustimmungshakens (ganz unten auf dieser Seite) auf den SENDEN Butto<br>Bewerbung elektronisch zu übermitteln.                                                                                                    |                            |
| Studienbeginn         Wintersemester 2020         Studiengangsauswahl         Art des Studiums         Hochschullehrgang         Studium         Hochschullehrgang (ab 60 ECTS); Ethik         Zulassungsart         Voranmeldung zum Studium         Ich habe mich schon einmal innerhalb des letzten Jahres für das gewählte Studium an der PHSt beworben.         Personendaten         Matrikelnummer         Akad. Grad vor dem Namen         Vorname         Familien- oder Nachname         Akad. Grad nach dem Namen                                                                                                    | Sie nochmals<br>n, um Ihre |
| Wintersemester 2020 Studiengangsauswahl Art des Studiums Hochschullehrgang Studium Hochschullehrgang (ab 60 ECTS); Ethik Zulassungsart Voranmeldung zum Studium Ich habe mich schon einmal innerhalb des letzten Jahres für das gewählte Studium an der PHSt beworben. Personendaten Matrikelnummer Akad. Grad vor dem Namen Akad. Grad nach dem Namen                                                                                                    |                            |
| Studiengangsauswahl Art des Studiums Hochschullehrgang Studium Hochschullehrgang (ab 60 ECTS); Ethik Zulassungsart Voranmeldung zum Studium Ich habe mich schon einmal innerhalb des letzten Jahres für das gewählte Studium an der PHSt beworben.  Personendaten Matrikelnummer Akad. Grad vor dem Namen Akad. Grad nach dem Namen                                                                                                    |                            |
| Art des Studiums Hochschullehrgang Studium Hochschullehrgang Uoranmeldung zum Studium Hochschullehrgang (ab 60 ECTS). Ethik Zulassungsart Voranmeldung zum Studium Ich habe mich schon einmal innerhalb des letzten Jahres für das gewählte Studium an der PHSt beworben. Personendaten Matrikelnummer Akad. Grad vor dem Namen Akad. Grad nach dem Namen                                                                                                    |                            |
| Art des Studiums       Hochschullehrgang         Studium       Hochschullehrgang (ab 60 ECTS). Ethik         Zulassungsart       Voranmeldung zum Studium         Ich habe mich schon einmal innerhalb des letzten Jahres für das gewählte Studium an der PHSt beworben.         Personendaten         Kad. Grad vor dem Namen<br>Akad. Grad nach dem Namen                                                                                                    |                            |
| Studium       Hochschullehrgang (ab 60 ECTS); Ethik         Zulassungsart       Voranmeldung zum Studium         Ich habe mich schon einmal innerhalb des letzten Jahres für das gewählte Studium an der PHSt beworben.         Personendaten         Matrikelnummer         Akad. Grad vor dem Namen         Akad. Grad nach dem Namen                                                                                                    |                            |
| Zulassungsart       Voranmeldung zum Studium         Ich habe mich schon einmal innerhalb des letzten Jahres für das gewählte Studium an der PHSt beworben.         Personendaten         Matrikelnummer         Akad. Grad vor dem Namen         Vorname         Akad. Grad nach dem Namen                                                                                                    |                            |
| Chick habe mich schon einmal innerhalb des letzten Jahres für das gewählte Studium an der PHSt beworben.  Personendaten  Matrikelnummer Akad. Grad vor dem Namen Akad. Grad nach dem Namen                                                                                                    |                            |
| Personendaten Matrikelnummer Akad. Grad vor dem Namen Familien- oder Nachname Akad. Grad nach dem Namen                                                                                                    |                            |
| Matrikelnummer<br>Akad. Grad vor dem Namen<br>Vorname<br>Familien- oder Nachname<br>Akad. Grad nach dem Namen                                                                                                    |                            |
| Akad. Grad vor dem Namen           Vorname           Familien- oder Nachname           Akad. Grad nach dem Namen                                                                                                    |                            |
| Familien- oder Nachname<br>Akad. Grad nach dem Namen                                                                                                    |                            |
| Akad. Grad nach dem Namen                                                                                                    |                            |
|                                                                                                    |                            |
| Sozialvers. Nr.                                                                                                    |                            |
| Geburtsdatum                                                                                                    |                            |
| Geschlecht Weiblich                                                                                                    |                            |
| Bestätigung über Berufserfahrung                                                                                                    |                            |
| Kein Dokument hochgeladen                                                                                                    |                            |
| Bestatione                                                                                                    |                            |
|                                                                                                    |                            |
| klicken sie aut "Zuruck", um tenierhante Angaben zu konngieren. setzen sie den Haken und klicken sie aut "Senden", um int<br>elektronisch zu übermitteln. Nach Klick auf "Senden" sind keine Korrekturen Ihrer Angaben mehr möglich!                                                                                                    | e Bewerbung                |
| Ich versichere, dass die von mir gemachten Angaben der Wahrheit entsprechen und vollständig sind und stelle die Daten d<br>internen Weiterverarbeitung zur Verfügung. Ich bin mir bewusst, dass falsche Angaben zu einem Widerruf von Zulassung u<br>umpartitivitation führen können. Wir weisen Sie derzuf bin dass wir Ibro Daten im Datene der geschlichen Bertimmungen.                                                                                                    | er PHSt zur<br>nd          |
| aufbewahren müssen.                                                                                                    | iur ein Jahr               |
|                                                                                                    | V                          |
| bbrechen Zi                                                                                                    | urück Send                 |

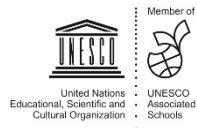

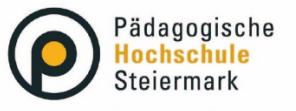

#### Lernen . Lehren . Forschen

Wir gestalten Bildungszukunft.

Der abschließende Hinweis bestätigt die erfolgreiche Erstellung eines Fortbildungsaccounts.

| NLINEBEWERBUNG            |                             |                                |         |  |
|---------------------------|-----------------------------|--------------------------------|---------|--|
| Vielen Dank für Ihre Bewe | rbung!                      | ten wir ner E. Meil auf Cin au |         |  |
| Nach Überprüfung Ihrer    | Angaben und Unterlagen werd | Jen wir per E-Mail auf Sie zu  | kommen. |  |
|                           |                             |                                |         |  |
|                           |                             |                                |         |  |

Sie erhalten danach per Mail eine automatische Benachrichtigung der Studienabteilung mit einem PIN-Code.

WICHTIG: Zur Aktivierung Ihres Fortbildungsaccounts lösen Sie bitte Ihren, von der Studienabteilung per Mail zugeschickten PIN-Code auf der Homepage <u>www.ph-online.ac.at/phst</u> ein. Wählen Sie anschließend ein persönliches Kennwort.

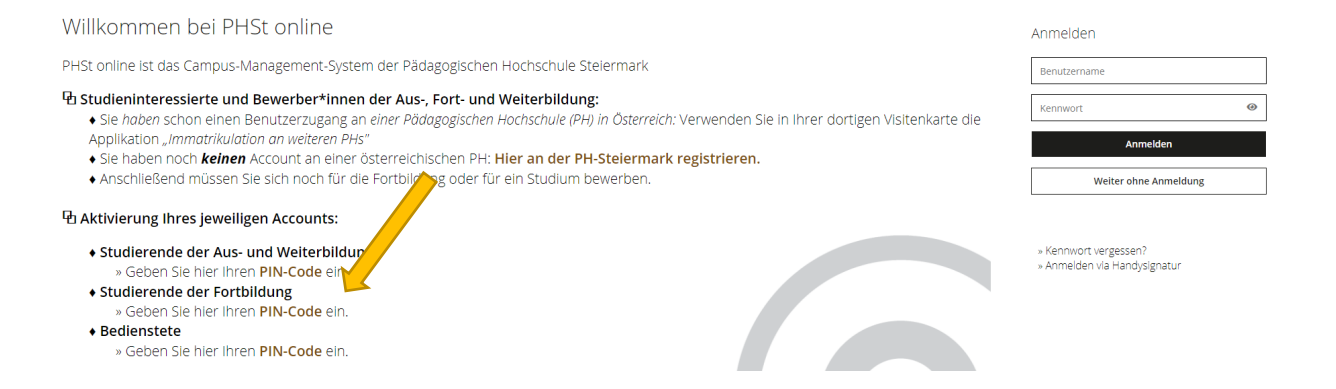

Wir freuen uns, Sie bei den Fortbildungen der PH Steiermark begrüßen zu dürfen!

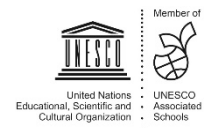